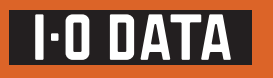

## RHD4-UXE シリーズ

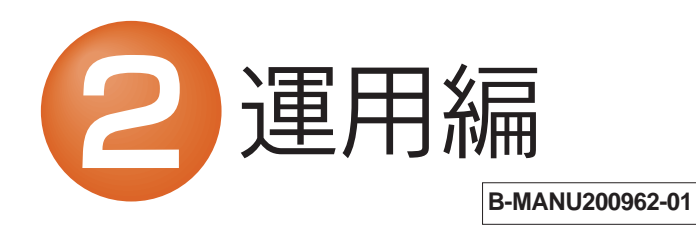

RAIDの設定を行うと、それまでのすべてのデータは消去されます。 RAIDの設定を行う前に、お使いのハードディスクのバックアップを してください。

なお、データの完全消去には、本製品添付の「Disk Refresher Deluxe LE」などをお使いください。

## 運用上の注意

#### ●本製品のRAID5およびRAID1+0機能使用時の 注意事項

本製品は、RAID5およびRAID1+0により、ハードディスクの故障 などの物理的なデータの破損およびシステムダウンを防ぐことはで きますが、ウィルスの感染やユーザーの操作ミス、使用中の停電など のトラブルに起因するデータ損失を防ぐことはできません。

#### ●ハードディスクを廃棄あるいは譲渡などされる際の 注意事項

①本製品に記録されたデータは、OS上で削除したり、フォーマット するなどの作業を行っただけでは、特殊なソフトウェアなどを利 用することで、データを復元・再利用できてしまう場合がありま す。

その結果として、情報が漏洩してしまう可能性がありえます。

ご注意 ハードディスク上のソフトウェア(OS、アプリケーション ソフトなど)を削除することなくハードディスクを譲渡す ると、ソフトウェアライセンス使用許諾契約に抵触する場 合があります。

②情報漏洩などのトラブルを回避するために、データ消去のための ソフトウェアやサービスをご利用いただくことをおすすめいたし ます。

#### ●ハードディスクデータ消去ソフトのご案内

サポートソフトCD-ROM内に「DiskRefresher Deluxe LE」を添付しています。ご活用ください。

## RAIDモードの設定

RAIDとは複数のハードディスクを繋げることにより アクセス速度を 速くしたり、冗長性を持たせて物理的な故障から大事なデータを保護 する為の技術です。 本製品をパソコンに接続する前に、どのモードを設定するか決めてくだ

本製品をパソコンに接続する別に、どのモードを設定するが決めてくたさい。

#### RAIDモードについて

#### ◆RAID5モード※出荷時設定

※出荷時は、RAID5 モードに設定してありますのでそのままお使い いただけます。

内蔵する4台のハードディスクを1つのドライブとして認識し、パリティデータとともに分散記録します。ハードディスク1台の故障に対応するデータ保護機能、容量、高速性のバランスのよいモードです。

#### ◆ミラー・ストライピングモード(RAID1+0)

2組のミラーリングペアを形成し、それらをストライピングで1つのドライ ブとして認識します。

最大ハードディスク2台の故障に対応する、データ保護機能が最も高いモー ドです。

#### ◆ストライピングモード(RAIDO)

4台のハードディスクに同時に分散書き込みすることで、4台分の容量を1台として認識します。大容量のハードディスクとして使いたい場合に最適です。

ただし、冗長性はなくなりますので、1台故障した場合にも、すべての データが破損します。

(参考)

#### 各モードでの使用可能ハードディスク容量

|            | RHD4-UXE1.0<br>の場合 | RHD4-UXE2.0<br>の場合 |
|------------|--------------------|--------------------|
| RAID5 モード  | 750GB              | 1.5TB              |
| RAID1+0モード | 500GB              | 1.0TB              |
| RAIDO モード  | 1.0TB              | 2.0TB              |

RAIDモードの設定方法

- C注意 RAIDの設定を行うと、それまでのすべてのデータは消去 されます。RAIDの設定を行う前に、お使いのハードディス クのバックアップをしてください。 RAIDモードを変更した場合は、再フォーマットする必要が あります。
- パソコンと接続している場合は、パソコンから取り外し、ケーブル類をすべて外してください。
- ② 背面にある[RAID SETUP]ボタンを、3秒以上長押しします。 →POWERランプが点滅し、設定モードになります。 ※先の細いもので行ってください。

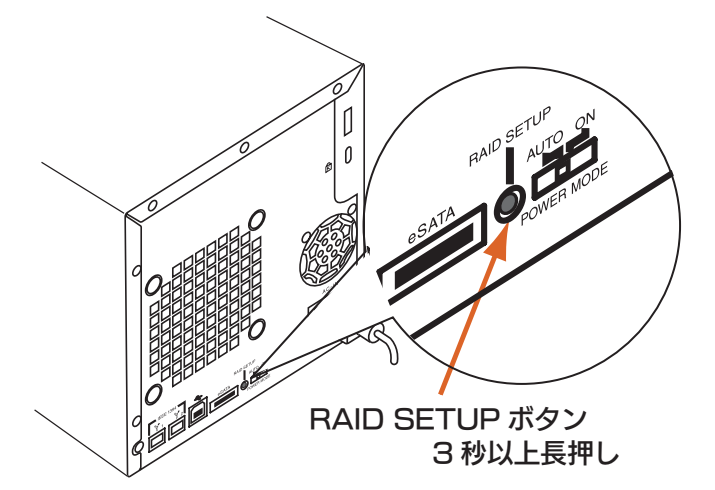

RAID SETUPボタンを誤って押さないように注意してください。 誤って押した場合は、他のボタンを押さずに、電源ボタンを3秒 以上押してください。RAID設定モードはキャンセルされ、 POWERランプが点滅から点灯(赤色)に変わり、起動(スピン アップ)状態になります。

 前面のファンクションボタンを押してRAIDモードを選択します。 POWERランプ(点滅)の色が、ファンクションボタンを押すごと に変わります。

> 白色: RAID5 紫色: ミラーストライピングモード(RAID1+0) 青色: ストライピングモード(RAID0)

注意

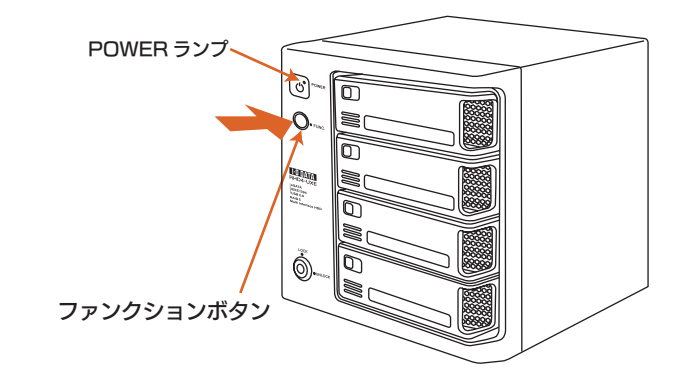

④ 再度[RAID SETUP]ボタンを長押し(3秒以上)します。 以上でRAIDモード設定は終了です。

## 故障ディスクの見分け方

#### 本体のランプ表示で見分ける (RAD5、RAID1+0の場合)

前面のステータスランプでハードディスクの状態を監視することができます。ハードディスクが故障した場合は、カートリッジのアクセスランプが赤色に点灯します。

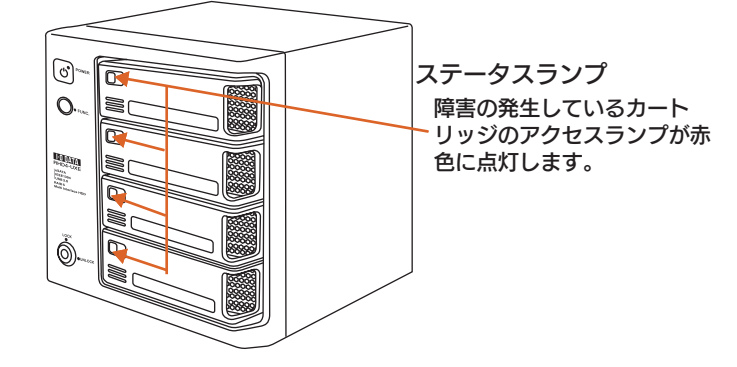

#### RHD RAID MONITORで確認する場合

(Windows Vista®/XP/2000/Server 2003のみ対応)

#### RHD RAID MONITORを起動します。

[スタート]→[すべてのプログラム] (または [ プログラム ])→ [I-O DATA]→[RHD RAID MONITOR]→[RHD RAID MONITOR] を順にクリックします。

#### 2 現在の状態が表示されます。

(下記の画面はHDD3が故障している場合の例です。)

| IDD3        |
|-------------|
| GBytes      |
| 9 °C        |
| AID5用       |
| [ラー発生       |
|             |
| 社本前,即方, c 红 |
| 101         |

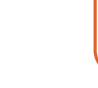

「RHD RAID MONITOR」の詳しい使い方は、「画面で 見るマニュアル」を参照してください。 画面で見るマニュアルの見方は、セットアップガイドの 「画面で見るマニュアルについて」を参照してください。

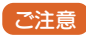

増設したeSATAカード、SATAカードと接続した場合は、 「RHD RAID MONITOR」は使用できません。eSATA 接続にてご利用の場合は、パソコン内部のSATAポートに本 製品添付のeSATAブラケットを接続してお使いください。

# 故障ハードディスクの交換 (新規ハードディスクと交換)

本製品には4つのカートリッジ(ハードディスク)が入っています。 カートリッジが故障した場合の交換手順を説明します。新規に購入、ま たは他のハードディスクと交換する手順も同様です。

> ハードディスクを挿入する・取り出す場合は以下にご注意ください。 ●交換用ハードディスクは、弊社製RHDシリーズをご使用ください。 また、故障したハードディスクと同じ容量のものをご使用ください。 (RHD4-UXE 1.0の場合は、RHD-250を使用します。)

#### RAID5、RAID1+0で使用している場合

RAID5、RAID1+0の設定でご使用の場合、ハードディスクが故障しても 元の状態にリビルド(復旧)することができます。 故障したハードディスクは、カートリッジのアクセスランプが赤色に点灯し ます。

下記の手順にてリビルド(復旧)を行います。

- 故障しているハードディスクをカートリッジのアクセスランプで確認 します。
- 2 故障したハードディスクを、新しいRHDカートリッジディスクに交換します。 ※交換方法は、右記【ハードディスクの交換方法】を参照してください。

正常なハードディスクは抜かないでください。 で注意

- ・ リビルド先として認識すると、アクセスランプが紫色に点滅します。 マルチファンクションボタンを3秒以上長押しします。 →「ピピピ」となってリビルドが開始します。
  - ※リビルド中は、POWERランプが各RAIDモード色に点灯し、 修復中のカートリッジのアクセスランプが青色と紫色に交互に 点滅します。

リビルドが完了する時間は、ハードディスクのサイズにより異なります。 おおよその目安は、以下の通りです。

| 型名          | 1 台の<br>ディスク容量 | RAID5<br>の場合 | RAID1+0<br>の場合 |  |
|-------------|----------------|--------------|----------------|--|
| RHD4-UXE1.0 | 250GB          | 約1時間50分      | 約1時間40分        |  |
| RHD4-UXE2.0 | 500GB          | 約2時間40分      | 約2時間50分        |  |
| ※パソコンと打     |                | オフラインリビルド    | ;)でのリビルド時間     |  |

Д カートリッジのアクセスランプが青色に点灯したらリビルド完了です。

#### ストライピングモード(RAIDO)で使用している場合

- 故障しているハードディスクを確認します。
- 2 パソコンから取り外し、電源を切って、ケーブルを外します。
- ß 故障したハードディスクを、新しいRHDカートリッジディスクに交換します。 ※交換方法は、下記【ハードディスクの交換方法】を参照してください。
- ④ 電源を入れてハードディスクをフォーマットします。 ※データの復旧はできません。

#### 4台とも新規のハードディスクに交換する場合

4 台とも交換した場合は、再度 RAID モードの設定が必要です。 表面の「RAID モードの設定方法」を参照して設定を行ってください。

## ハードディスク(カートリッジ)の交換方法

 LOCK キーの LOCK を解除します。 添付のロックキーで LOCK を時計周りにまわして、 [UNLOCK] にします。

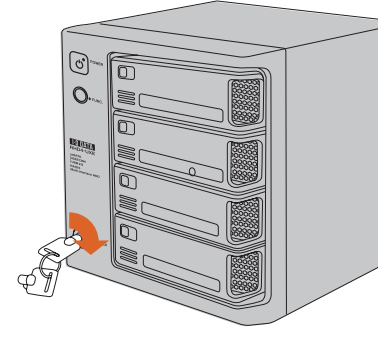

2 取り外すカートリッジの [スライドスイッチ] を右に移 動します。 →カートリッジの [ACCESS] ランプが青点滅から消 灯するまでお待ちください。

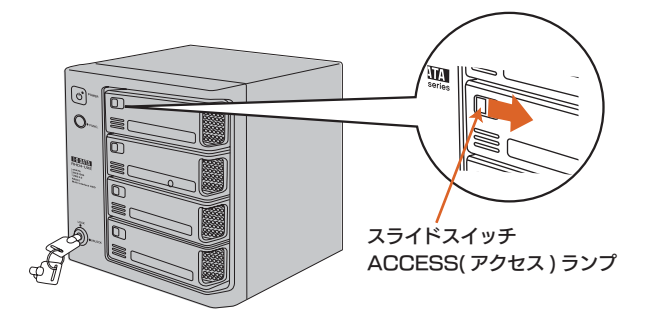

- ご注意 ●[STATUS]ランプが赤点滅、[ACCESS]ランプが青点灯した場合 は、取り外せません。 [スライドスイッチ]を再度[LOCK]に戻してください。 ■RAIDを再構築中などは取り外せません。再構築が終了するまで待つな ど、取り外せる状態になってから取り外してください。 ただし、RAID Oで使用中など取り外せない場合もあります。
- カートリッジの「取っ手」を手前に引いてカートリッジ を取り出します。

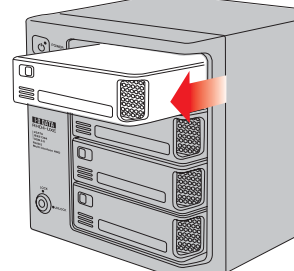

ご注意 ●必ず、[ACCESS]ランプが消灯していることを確認してから、取り外し てください。 青点滅中、青点灯中に取り外した場合、カートリッジ内のハードディスクの故障、本 製品に保存されたデータの破損、あるいは、本製品の故障の原因となります。

カートリッジをスロットの奥まで挿入します。

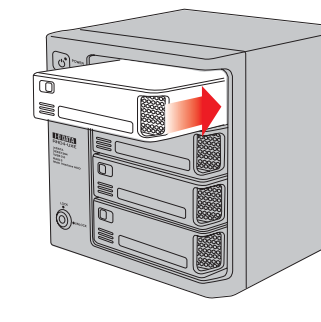

⑤ 挿入したカートリッジの [スライドスイッチ] を左側 ([LOCK]) に移動します。 →カートリッジの [ACCESS] ランプが青点滅から青 点灯するまでお待ちください。

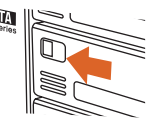

⑥ すべてのカートリッジを取り付けた後、添付のロック キーで LOCK を反時計周りに回して、[LOCK] にし ます。

### ランプ表示

本製品は、ランプの表示状態(点灯・消灯・点滅)の組み合わせにより、現在の動作状態を表示します。

| 状態                      | RAIDモード                   | ブザー               | POWER ランプ   | HDD 1                | HDD2 | HDD3      | HDD4           | 備考                    |
|-------------------------|---------------------------|-------------------|-------------|----------------------|------|-----------|----------------|-----------------------|
| スタンバイ                   |                           |                   | 赤点灯         | 消灯                   |      |           |                |                       |
| スピンアップ                  |                           | ピッ                | 赤点灯         | 青点滅                  |      |           |                |                       |
| RAID 設定                 | ミラーストライピング<br>モード RAID1+0 | ピッ                | 紫点滅         | 消灯                   | 消灯   | 消灯        | 消灯             |                       |
|                         | ストライピングモード<br>RAIDO       | ピッ                | 青点滅         | 消灯                   | 消灯   | 消灯        | 消灯             |                       |
|                         | RAID5                     | ピッ                | 白点滅         | 消灯                   | 消灯   | 消灯        | 消灯             |                       |
| 通常                      |                           |                   | 各モードに合わせて点灯 | 青点灯※アクセス中は高速点滅       |      |           |                |                       |
| エラー                     |                           | ピー、ピー<br>と鳴り続ける   | 各モードに合わせて点灯 | 故障した HDD の LED が赤色点灯 |      |           | 正常HDDは<br>青色点灯 |                       |
| リビルド設定<br>(HDD3 交換の場合 ) |                           |                   | 各モードに合わせて点灯 | 青点灯                  | 青点灯  | 紫点滅       | 青点灯            | リビルド先候補として<br>認識された状態 |
| リビルド中                   |                           | ピピピ<br>(リビルド開始時)  | 各モードに合わせて点灯 | 青点滅                  | 青点滅  | 青と紫<br>点滅 | 青点滅            | HDD3リビルド中             |
| RAID 崩壊                 |                           | ピポー、ピポー<br>と鳴り続ける | 各モードに合わせて点灯 |                      | 赤    | 点滅        |                | 対処2                   |

#### ※ブザーはマルチファンクションボタンを押せば止まります。

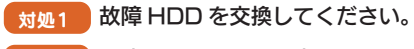

対処2 一度、電源を切り再度電源を入れてみて、状況に変化がないか確認してください。 変化が無ければ、RAID 状況が異常となっておりますので再設定を行ってください。 (再設定を行いますと内部のデータは全て削除されます)

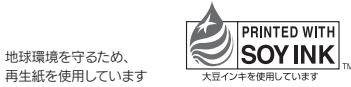

| いかなる場合におきましても弊社では RAID 構<br>成が崩壊した本製品のデータを復旧することはで<br>きません。                                                                        |
|----------------------------------------------------------------------------------------------------|
| ●本製品のRAID構成されているハードディスクカートリッジは、障害発生時以外には取り外さないでください。<br>不用意に取り外すと冗長性が失われたり、RAID構成が<br>崩壊して全てのデータを失う危険性があります。                       |
| ●障害発生したカートリッシを取り外す場合は、本製品の電源が入っている状態で取り外すことができます。ただし、<br>[STATUS] ランプの点灯状況、該当カートリッジの<br>[ACCESS] ランプが消灯していることを確認した上で<br>取り外してください。 |
| ●誤って障害発生したディスク以外のカートリッジを取り外し<br>た場合、RAID 構成が崩壊し、修復不能の状態となります。                                                                      |
| ●カートリッジの取り付け・取り外しは、必ず1台ずつ、以<br>下の説明通りに行ってください。                                                                                     |
| ●[STATUS] ランプ点滅中に [スライドスイッチ] は操<br>作しないでください。                                                                                      |
| ●新しいカートリッジに交換される場合にも、本製品の電源が入っている状態で取り付けることができます。                                                                                  |
| ●交換時には、カートリッジ前面の [ACCESS] ランプの<br>点灯状況を確認し、間違いのないよう十分ご注意をお願い<br>します。                                                               |